## Blackboard - How to Apply Late Penalty in a Test

This instruction may be used in two scenarios (1) when you have allowed a student to take a test that is passed due and you would like to take points off the test result for late submission. (2) A student took a test but spent more time than it is allowed.

1. In Control Panel, click Grade Center. Click "Tests" under Grade Center.

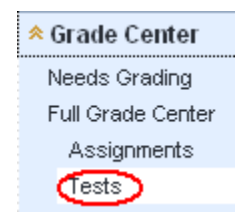

2. Go to the cross "cell" of the test column and the student row. A green exclamation sign, !, indicates that the student has submitted her/his test and there are essay or short answer questions pending for grading. However, if all test questions are multiple choice questions, you will see the student grade. Click on the Action icon next to the cell and select "View Grade Details". For the first scenario, skip step 3, 4, and 5, and go directly to Step 6. For the second scenario, continue with step 3, 4, and 5.

| Move To Top Email 😻          |              |                |               | Sort           | Columns By: Layo | ut Position 😸 Order: 🔺 As |
|------------------------------|--------------|----------------|---------------|----------------|------------------|---------------------------|
| Grade Information Bar        |              |                |               |                |                  | Last Saved:July 31,       |
| 🔳 Last Name 🛛 🛛 First Name 🛛 | Username 🛛 🖾 | Student ID 🛛 🖾 | Last Access   | Availability E | Exam1            |                           |
| G G ki Student               | st_yguanr    |                | July 31, 2012 | Available      |                  |                           |
| Selected Rows: 0             |              |                |               |                |                  | Strik for more optimes    |
| Move To Top Email 📎          |              |                |               |                |                  | View Grade Details        |
|                              |              |                |               |                |                  | > Exempt Grade            |
|                              |              |                |               |                |                  | > Attempt 7/31/12 🚺       |

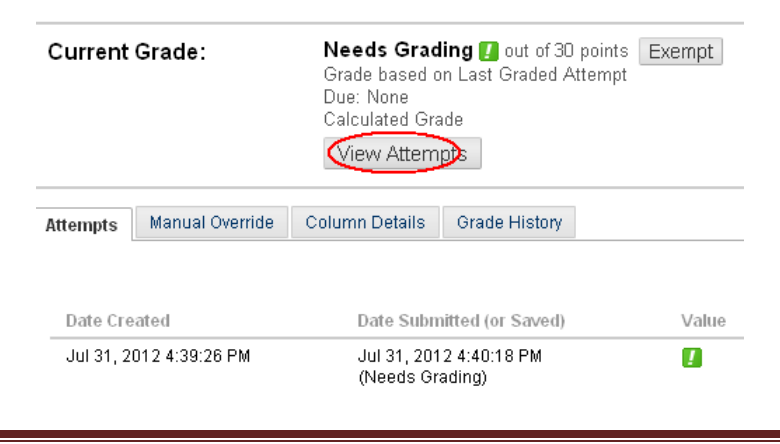

3. To see the amount of time that the student has spent on the test, click "View Attempt".

Updated on 8/6/2012

 ${\small @ 2012 All Rights Reserved. Middlesex Community College, Middletown, Connecticut }$ 

4. Click "Test Information" link, you will see the time when the student began and submitted the test.

| ▲ Test Inform  | <u>nation</u>       |      |           |
|----------------|---------------------|------|-----------|
| Status         | Needs Grading       |      |           |
| Score          | 0 out of 30 points  |      |           |
| Time Elapsed   |                     | _    |           |
| Started Date 🍸 | 7/31/12 4:39        | ΡM   | N         |
| Submitted Date | 7/31/12 4:40        | ΡM   | 2         |
| Instructions   |                     |      |           |
| Clear Attempt  | Clear Attempt Click |      | ClickC    |
| Edit Test      | Edit Test           | Clic | k Edit Te |

5. If you notice that the student has spent more time than allowed to submit a test and you would like to take penalty point off, you will click "Exit" button to go back to the previous page.

| User: Studer     | it Guill Develo    | " 🛗 (Attempt 1 of 1) 🚺 View: Tests                |
|------------------|--------------------|---------------------------------------------------|
|                  |                    |                                                   |
| Test Information | <u>mation</u>      |                                                   |
| Status           | Needs Grading      |                                                   |
| Score            | 0 out of 30 points |                                                   |
| Time Elapsed     |                    |                                                   |
| Started Date     | 7/31/12 4:39 PM    | <b>\</b>                                          |
| Submitted Date   | 7/31/12 4:40 PM    |                                                   |
| Instructions     |                    |                                                   |
| Clear Attempt    | Clear Attempt      | Click Clear Attempt to clear this user's attempt. |
| Edit Test        | Edit Test Clic     | k Edit Test to make changes.                      |

6. Click "Manual Override".

| Attempts | Manual Override | Column Details | Grade History    |
|----------|-----------------|----------------|------------------|
|          |                 |                |                  |
|          |                 |                |                  |
| Date Cr  | eated           | Date Subrr     | itted (or Saved) |

7. Type the score and write comment explaining why deduction has been taken. Click "Save".

## **MxCC Distance Learning Documentation**

| Attempts Manual Override Column Details Grade History   |
|---------------------------------------------------------|
| Override Grade                                          |
| Feedback to User Text Editor is: ON                     |
| $ \begin{array}{c c c c c c c c c c c c c c c c c c c $ |
| 2, took the test 2 days after it is due.                |
| A Path: body                                            |
| Save as Reusable Object                                 |
| Grading Notes                                           |
| $ \begin{array}{c c c c c c c c c c c c c c c c c c c $ |
|                                                         |
| Path: body                                              |
| Save as Reusable Object                                 |
| Cancel Save                                             |